بسم ابتد الرحمن الرحيم

## طريقه ساخت ايميل (gmail)

مدرس: فرزانه دباغیان

f.dabaghian20@gmail.com f.dabaghian@aut.ac.ir

Darsamooz.blog.ir

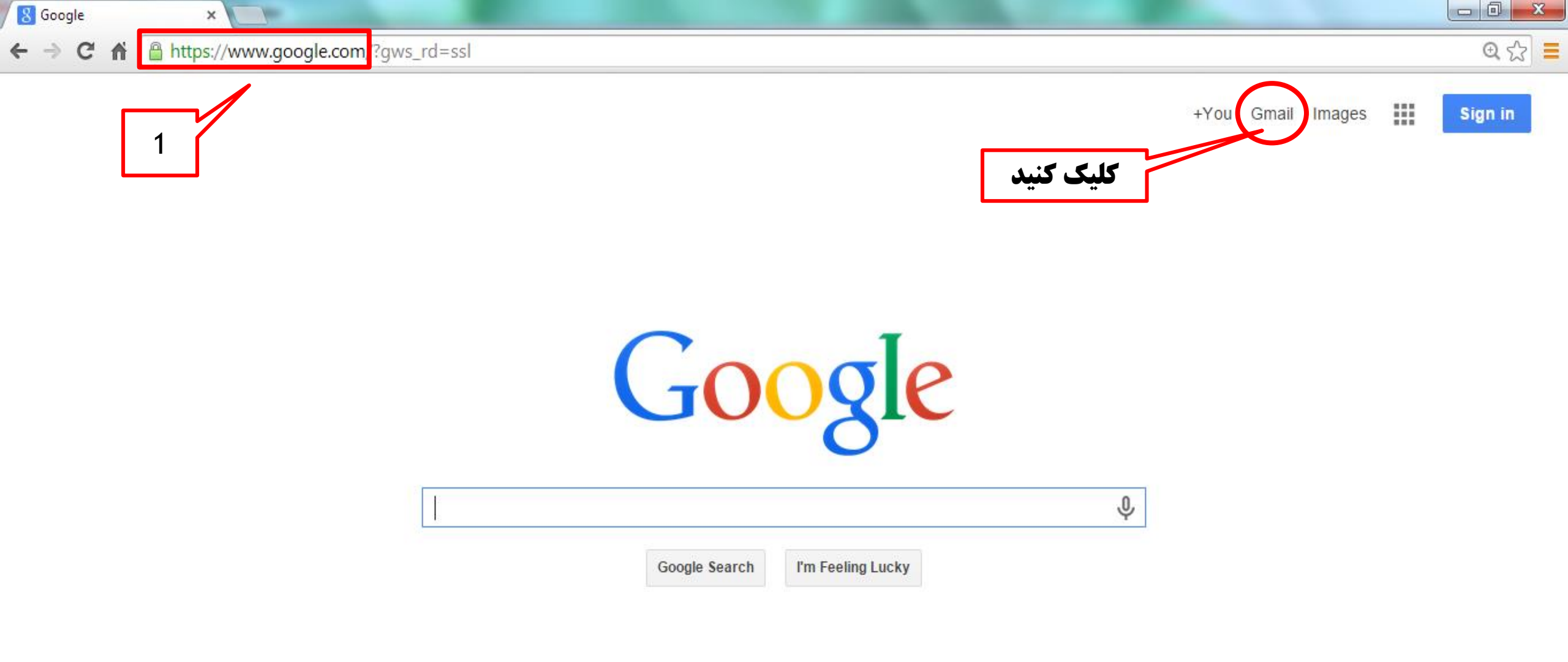

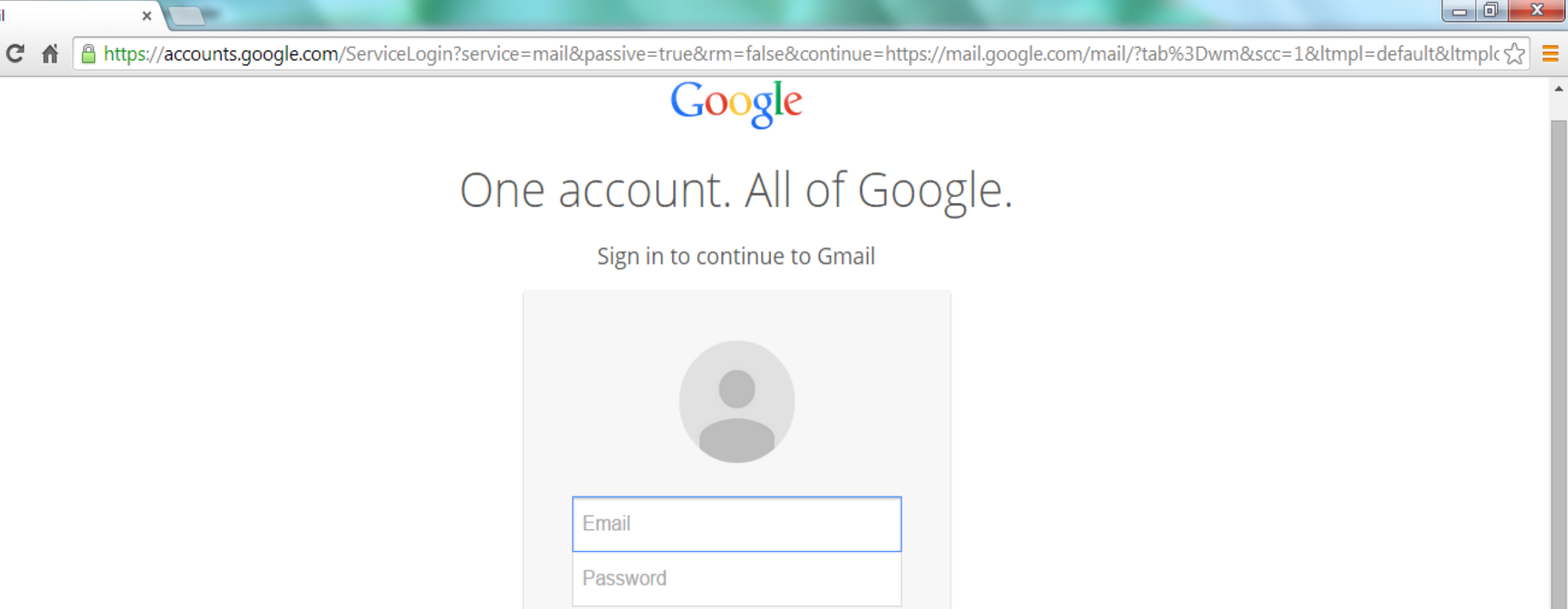

8 Gmail

 $\leftarrow \rightarrow$ 

| Password                    |               |           |
|-----------------------------|---------------|-----------|
| Sign in                     |               |           |
| ✓ Stay signed in            | Need help?    |           |
|                             |               | کلیک کنید |
| Create an account           | nt            |           |
| One Google Account for ever | ything Google |           |

<u>ð</u>,

-

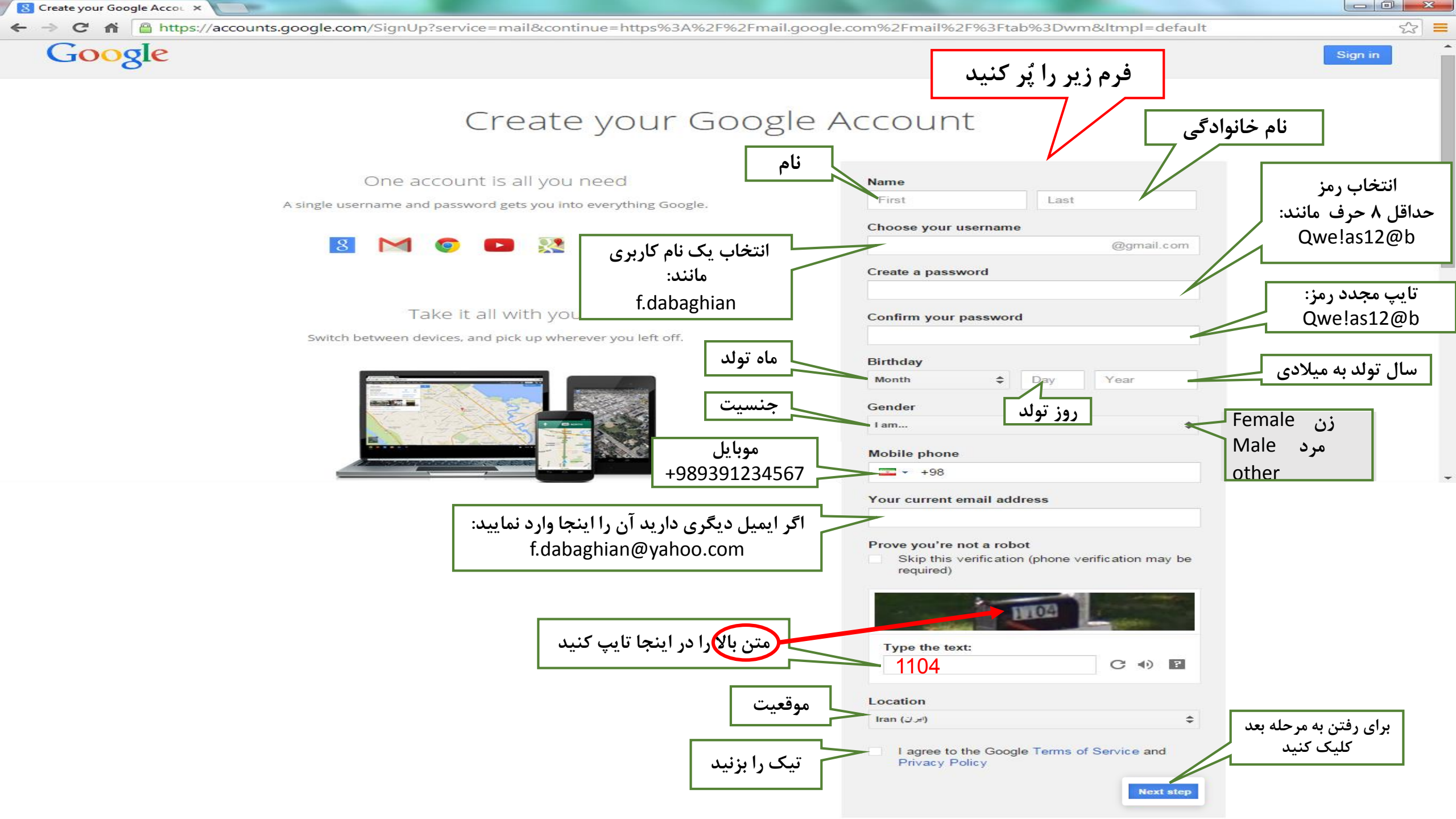

File Edit View Favorites Tools Help

## Google

4

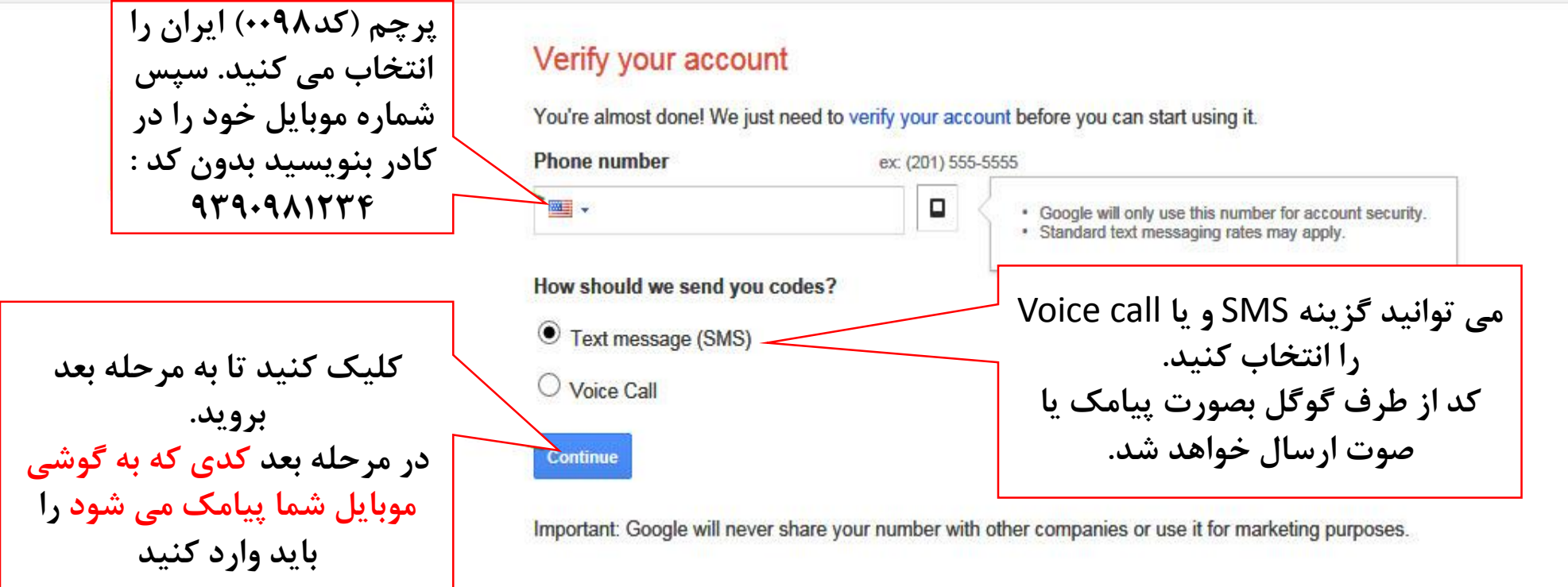

×

- 0 X

↑★☆

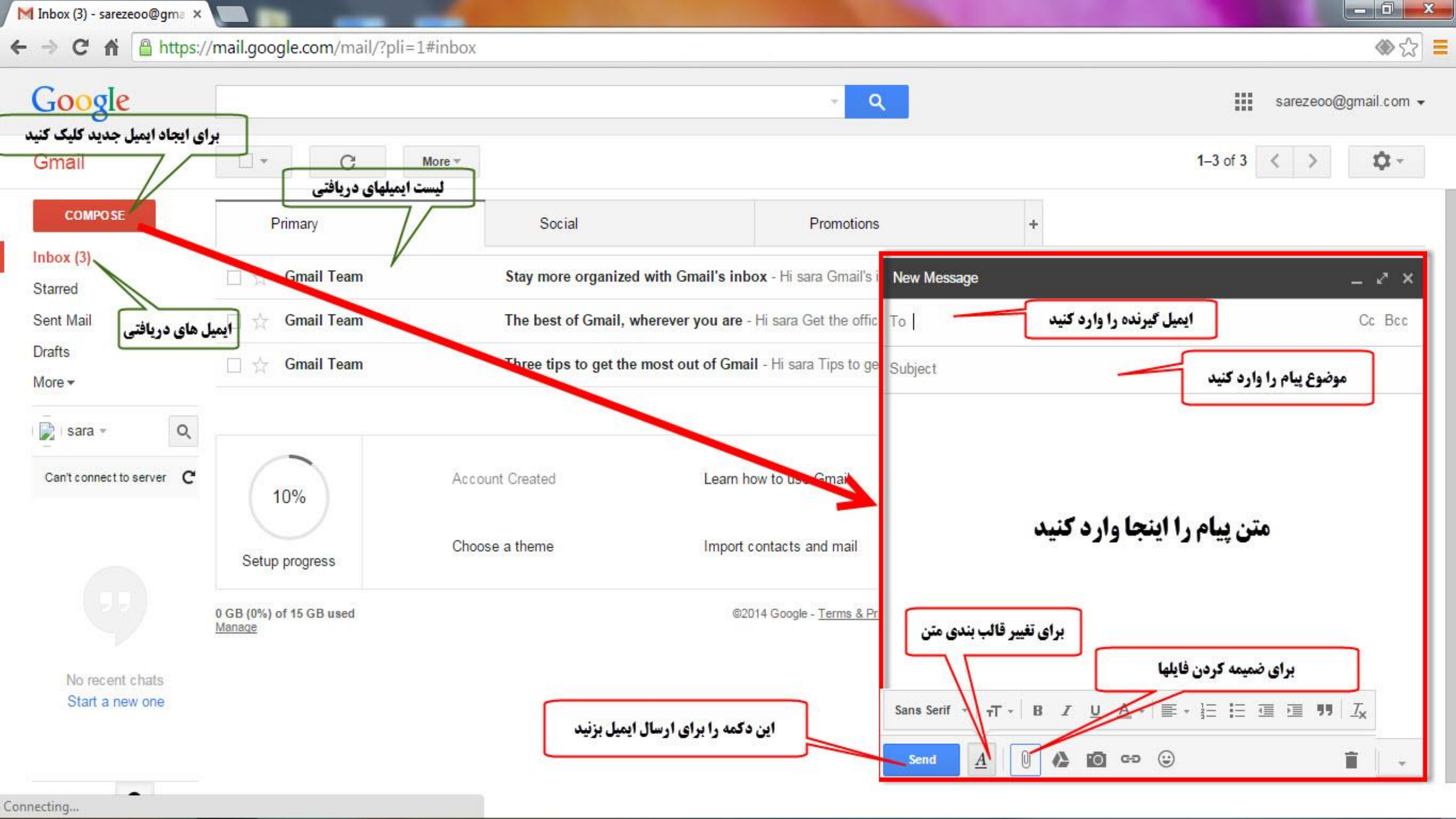

## اللهم صلَّى على محمّد و آل محمّد و عجّل فرجهم

پايان

مدرس : فرزانه دباغیان

f.dabaghian20@gmail.com f.dabaghian@aut.ac.ir

Darsamooz.blog.ir